## NITWAS Instruction for Reporting

Step 1

Go to:- https://erp.nitw.ac.in/ext/adm/login

Step 2

Follow the below Steps

Contact Details:

For Admissions related quiries : email id -> <u>admissions@nitw.ac.in</u> For Technical related quiries : email id -> erp\_support@nitw.ac.in

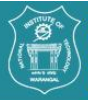

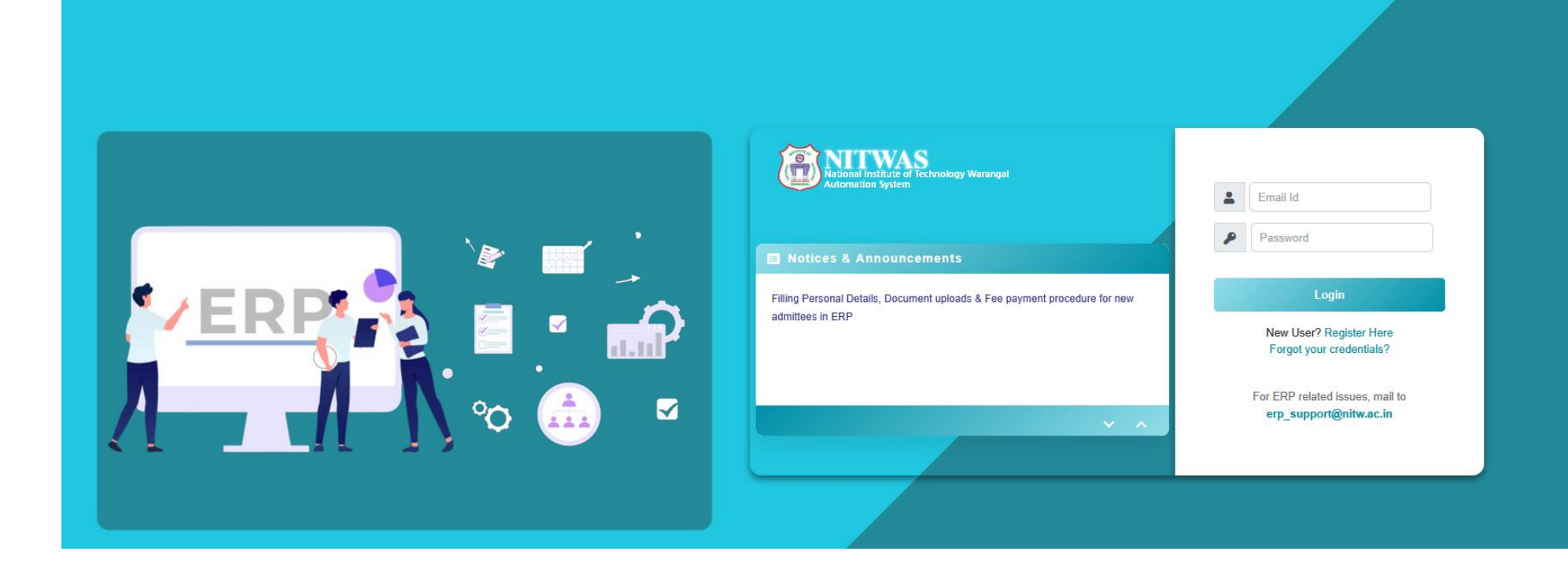

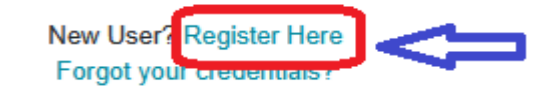

Click on

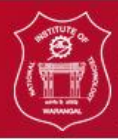

राष्ट्रीय प्रौद्योगिकी संस्थान वारांगल <u>NATIONAL INSTITUTE OF TECHNOLOGY WARANGAL</u> उद्यम संसाधन योजना Enterprise Resource Planning

| Candidate Registration |                                  |   |
|------------------------|----------------------------------|---|
| Email:                 | Mobile No.:                      |   |
| Email                  | Mobile No.                       | 0 |
| Full Name:             | Date of birth:                   |   |
| Full Name              | Date of birth                    |   |
|                        | Verify<br>Existing user? Sign In |   |

Enter the **Email**, **Mobile No**, **Full Name & Date of Birth**. The data must be entered same as provided during *application* by the candidate.

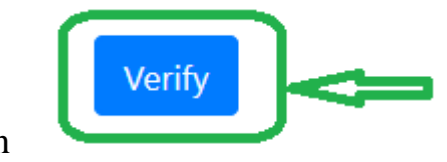

Then click on

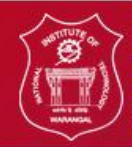

राष्ट्रीय प्रौद्योगिकी संस्थान वारांगल NATIONAL INSTITUTE OF TECHNOLOGY WARANGAL उद्यम संसाधन योजना Enterprise Resource Planning

| Can                                        | didate Registration                     |                                                                                                    |  |
|--------------------------------------------|-----------------------------------------|----------------------------------------------------------------------------------------------------|--|
| Email:                                     |                                         | Mobile No.:                                                                                                    |  |
| sudiptat                                   | afresher@gmail.com                      | 9676543210                                                                                                    |  |
| Full Nar                                   | ime:                                    | Date of birth:                                                                                                    |  |
| Sudpta                                     |                                         | 12/09/1989                                                                                                    |  |
| Email To<br>Email To<br>Passwor<br>Passwor | Token:<br>Datan A token<br>sudiptafrest | Message!<br>and an OTP have been sent to the email id<br>her@gmail.com and the mobile no 9876543210<br>for verification. |  |

A Token and an OTP will be sent to your registered email as **two** separate mails.

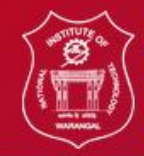

राष्ट्रीय प्रौद्योगिकी संस्थान वारांगल NATIONAL INSTITUTE OF TECHNOLOGY WARANGAL उद्यम संसाधन योजना Enterprise Resource Planning

| Email:                                                             | Mobile No.:      |  |
|--------------------------------------------------------------------|------------------|--|
| sudiptafresher@gmail.com                                           | 9676543210       |  |
| Full Name:                                                         | Date of birth:   |  |
| Sudipta                                                            | 12/09/1989       |  |
| ZcIIILs9fKZi752OJZkbl/widHJuTs5ixHo/a87pPCHFqFxj7edzi55O99iokV68cL | 21609915         |  |
| Browned                                                            | Confirm Brannord |  |
| ******                                                             |                  |  |
|                                                                    |                  |  |

Enter the Token and an OTP sent to your registered email. create your own password and Confirm Password (Password

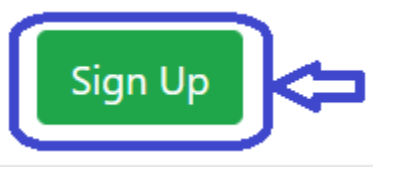

should be Alphanumeric only) then click on

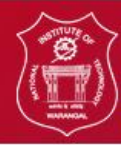

राष्ट्रीय प्रौद्योगिकी संस्थान वारांगल NATIONALINSTITUTE OF TECHNOLOGY WARANGAL उद्यम संसाधन योजना Enterprise Resource Planning

| Email:                                    | Mobile No.:             |
|-------------------------------------------|-------------------------|
| sudiptafresher@gmail.com                  | 9876543210              |
| Full Name:                                | Date of birth:          |
| Sudipta                                   | 12/09/1989              |
| Zcills9fK2i752O/Zkb/vwdHJuTi5ixHo/a8TpPCH | Registration Successful |
| Small Takan                               |                         |
| Password:                                 | Now you can login.      |
|                                           |                         |
|                                           | ок                      |
|                                           | Existing user? Sign In  |

After Successful Registration the above message will be displayed. Then click on OK .

Existing user? Sign In

Then click on

to Sign In to the portal.

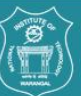

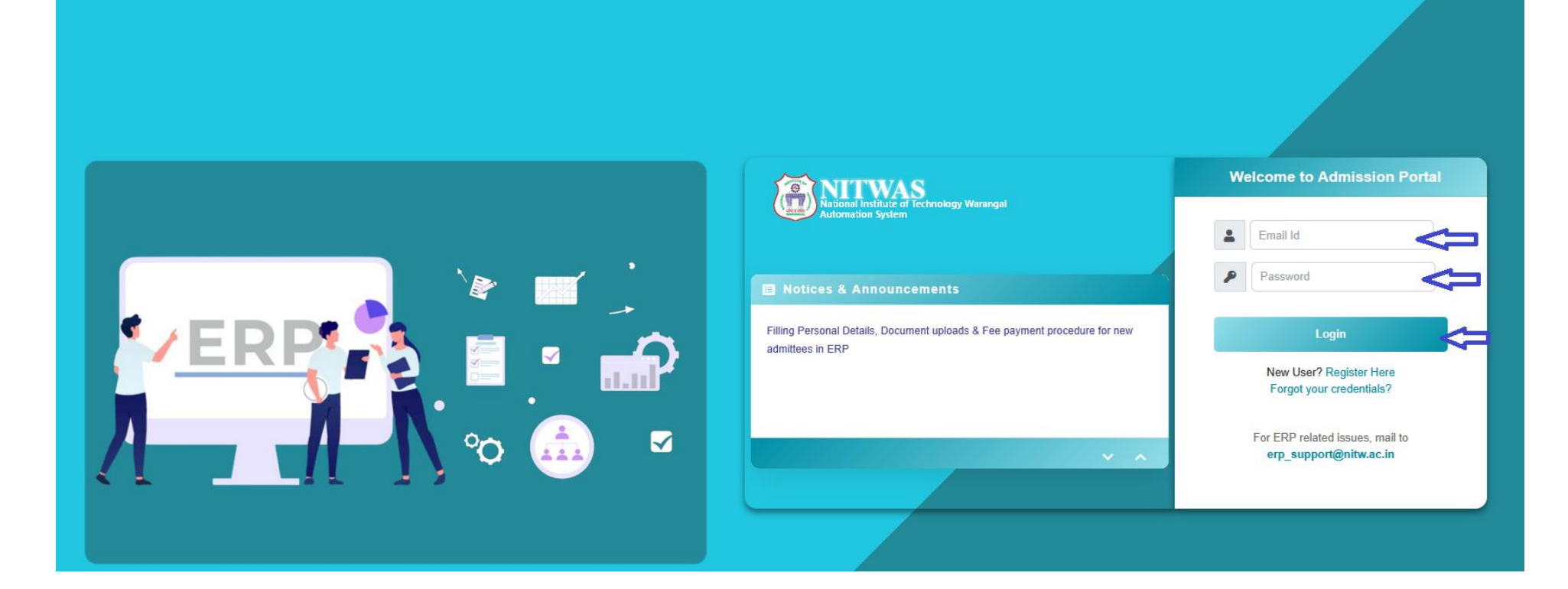

Enter the Email ID and Password set during registration by you and then Click on

Login

| ome  | Sudipta HOME LOGOUT                                |                                                    |            |                                                                    |                        | admi                 | issioi |
|------|----------------------------------------------------|----------------------------------------------------|------------|--------------------------------------------------------------------|------------------------|----------------------|--------|
| e Ad | vertisements My Applications                       |                                                    |            |                                                                    |                        |                      |        |
|      |                                                    |                                                    |            |                                                                    |                        | Search               |        |
| No.  | Advertisement No.                                  | Description                                        | Open Advt. | Admission Type                                                     | Application Start Date | Application End Date | Ар     |
| 1    | Admission for Ph.D program of July-2022<br>session | Admission for Ph.D program of July-2022<br>session | No         | PhD                                                                | Jul 31, 2022           | Aug 3, 2022          | Ap     |
|      | Admission for MBA Program of academic year         | Admission for MBA Program of academic year         | No         | M.B.A. is based on CAT/ MAT score followed by group discussion and | Jul 31, 2022           | Aug 4, 2022          | Ap     |

After sign in, select your concerned advertisement click on Apply

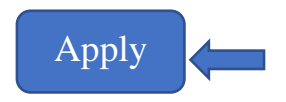

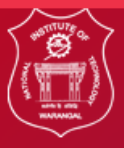

## राष्ट्रीय प्रौद्योगिकी संस्थान वारांगल NATIONAL INSTITUTE OF TECHNOLOGY WARANGAL उद्यम संसाधन योजना Enterprise Resource Planning

| Welcome Sudipta HOME LOGOUT                                                                    |           |                                                     |         |         |        |        |                  |                         | ADM                  | ISSION PORTAL |
|------------------------------------------------------------------------------------------------|-----------|-----------------------------------------------------|---------|---------|--------|--------|------------------|-------------------------|----------------------|---------------|
|                                                                                                | Your P    | Program Choice Verification                         |         |         |        | 3      |                  |                         |                      |               |
| Active Advertisements My Applications                                                          |           |                                                     |         | Search: |        |        | ]                |                         |                      |               |
|                                                                                                | SI<br>No. | Program                                             | Session | Degree  | Choice | Action |                  |                         |                      |               |
|                                                                                                | 1         | PhD in Mathematics                                  | 2022    | PhD     |        | 0      |                  |                         |                      |               |
|                                                                                                | 2         | PhD in Computer Science and<br>Engineering          | 2022    | PhD     | 1 :    |        |                  |                         | Search               |               |
| 6 Ma Advertisement Ma                                                                          | 3         | PhD in Civil Engineering                            | 2022    | PhD     |        | 0      |                  | And Frederic Chart Date | In the first pairs   | and the       |
| St. No. Advertisement No. Description                                                          | 4         | PhD in Mechanical Engineering                       | 2022    | PhD     |        | 0      |                  | Application Start Date  | Application End Date | Арріу         |
| Admission for Ph.D program of July-2022 Admission for Ph.D program of July-<br>session session | 5         | PhD in Electrical Engineering                       | 2022    | PHD     |        | 0      |                  | Jul 31, 2022            | Aug 3, 2022          | Apply         |
| 2 Admission for MBA Program of academic year<br>2022-23 2022-23 2022-23                        | emicy 6   | PhD in Electronics and Communication<br>Engineering | 2022    | PhD     |        | 0      | p discussion and | Jul 31, 2022            | Aug 4, 2022          | Apply         |
|                                                                                                | 7         | PhD in Chemical Engineering                         | 2022    | PhD     |        | 0      |                  |                         |                      | _             |
| Showing 1 to 2 of 2 rows                                                                       |           | PhD in Metallurgical and Materials<br>Engineering   | 2022    | PhD     |        | 0      |                  |                         |                      |               |
|                                                                                                | 9         | PhD in Biotechnology                                | 2022    | PhD     |        | 0      |                  |                         |                      |               |
|                                                                                                | 10        | PhD in Physics                                      | 2022    | PhD     |        | 0      |                  |                         |                      |               |
|                                                                                                | 11        | PhD in Chemistry                                    | 2022    | PhD     |        | 0      |                  |                         |                      |               |
|                                                                                                | 12        | PhD in Management                                   | 2022    | PhD     |        | 0      |                  |                         |                      |               |
|                                                                                                | 13        | PhD in Humanities and Social Science                | 2022    | PhD     |        | 0      |                  |                         |                      |               |
|                                                                                                | Showing   | 1 to 13 of 13 entries                               |         |         |        | Select |                  |                         |                      |               |

Select the program belongs to you and put choice as "1" and click on

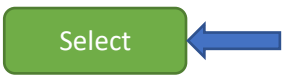

|          | राष्ट्रीय प्रौद्योगिकी संस्थान<br>NATIONAL INSTITUTE OF TEC<br>उद्यम संसाधन योजना<br>Enterprise Resource Pla | । वारांगल<br>HNOLOGY WARANGAL<br>nning                |                     |                                                                                                    |                       |                              |             |
|----------|----------------------------------------------------------------------------------------------------|-------------------------------------------------------|---------------------|----------------------------------------------------------------------------------------------------|-----------------------|------------------------------|-------------|
| Welcom   | e Sudipta HOME LOGOUT                                                                                        |                                                       |                     |                                                                                                    |                       | 40MI                         | ISION PORTI |
| Active A | dvertisements My Applications                                                                                | Description                                           | Candio<br>Email Tok | date's Verification                                                                                                    | Application Start Dat | Search  Application End Date | Apply       |
| 1        | Admission for Ph.D program of July-2022<br>session                                                           | Admission for Ph.D program of July-2022<br>session    |                     |                                                                                                    | Jul 31, 2022          | Aug 3, 2022                  | Apply       |
| 2        | Admission for MBA Program of academic year<br>2022-23                                                        | Admission for MBA Program of academic year<br>2022-23 | No                  | M.B.A. is based on CAT/ MAT score followed by group discussion and<br>personal interview                                         | Jul 31, 2022          | Aug 4, 2022                  | Аррђу       |
| Showin   | ig 1 to 2 of 2 rows                                                                                          |                                                       | A to<br>sudiptal    | Message<br>oken and an OTP have been sent to the email id<br>fresher@gmail.com and the mobile no 9876543210<br>for verification. |                       |                              |             |

Candidate's Verification popup will be displayed, Email Token and an OTP will be sent to your registered email.

|                | राष्ट्रीय प्रौद्योगिकी संस्थान<br>NATIONAL INSTITUTE OF TEC<br>उद्यम संसाधन योजना<br>Enterprise Resource Pla | ' वारांगल<br>HNOLOGY WAR <mark>ANGAL</mark><br>nning  |                              |                                            |                         |                        |                                |              |
|----------------|----------------------------------------------------------------------------------------------------|-------------------------------------------------------|------------------------------|--------------------------------------------|-------------------------|------------------------|--------------------------------|--------------|
| Welcor         | ne Sudipta HOME LOGOUT                                                                                       |                                                       |                              |                                            |                         |                        | ACIMI                          | SSION PORTAL |
| Active<br>SL N | Advertisements My Applications                                                                               | Description                                           | Cand<br>Email To<br>Email To | didate's Verification                      |                         | Application Start Dute | Search<br>Application End Date | Apply        |
| 1              | session                                                                                                    | session                                               |                              |                                            |                         | Jul 31, 2022           | Aug 3, 2022                    | Apply        |
| 2              | Admission for MBA Program of academic year<br>2022-23                                                        | Admission for MBA Program of academic year<br>2022-23 | No                           | M.B.A. is based on CAT/ MAT score followed | by group discussion and | Jul 31, 2022           | Aug 4, 2022                    | Apply        |
| Show           | ng 1 to 2 of 2 rows                                                                                          |                                                       |                              | Are you sure, you want to apply?           |                         |                        |                                |              |

Enter the Email Token and an OTP sent to the registered email and click on "Verify Email Token & OTP"

After successful verification Confirmation on click on "Yes".

| ome  | Sudipta HOME LOGOUT                                                     |                                                                   |                  |                       |                                        | 10                                            | 45901         |
|------|-------------------------------------------------------------------------|-------------------------------------------------------------------|------------------|-----------------------|----------------------------------------|-----------------------------------------------|---------------|
| - 24 | urtisements My Leoferstions                                             |                                                                   |                  |                       |                                        |                                               |               |
|      |                                                                         |                                                                   |                  |                       |                                        |                                               |               |
|      |                                                                         |                                                                   |                  |                       |                                        |                                               |               |
|      |                                                                         |                                                                   |                  |                       |                                        | Search                                        |               |
| No.  | Advertisement No.                                                       | Description                                                       | Open Advt.       | Admission Type        | Application Start Date                 | Search<br>Application End Date                | Арр           |
| No.  | Advertisement No.<br>Admission for Ph.D program of July-2022<br>session | Description<br>Admission for Ph.D program of July-2022<br>session | Open Advt.<br>No | Admission Type<br>PhD | Application Start Date<br>Jul 31, 2022 | Search<br>Application End Date<br>Aug 3. 2022 | Аррі<br>Арріі |

After confirmation check your application status must be shown as

Applied

Then click on "My Applications".

| Welcome Sudipta HOME LOGOUT                                                                  | LOMISSION ADRIA |
|----------------------------------------------------------------------------------------------|-----------------|
| My Applications Active Advertisements My Applications                                        |                 |
| Not yet Verified                                                                             |                 |
| A PhD                                                                                        | View @ Cancel 1 |
| Session : 2022 , Odd<br>Application Number : Admission for Ph.D program of July-2022 session |                 |
| Applied On : Jul 31, 2022 7:22:36 PM<br>Admission for Ph D program of July-2022 session      |                 |
| PhD in Mathematics                                                                           | Add O           |
| PhD in Computer Science and Engineering                                                      | Choice 1 0      |
| PhD in Civil Engineering                                                                     | Add 🗨           |
| PhD in Mechanical Engineering                                                                | Add O           |
| 3 PhD in Electrical Engineering                                                              | Add 👁           |
| PhD in Electronics and Communication Engineering                                             | Add 🗨           |
| PhD in Chemical Engineering                                                                  | Add 👁           |
| PhD in Metallurgical and Materials Engineering                                               | Add 🔿           |
| PhD in Biotechnology                                                                         | Add O           |
| 10 PhD in Physics                                                                            | Add Ο           |
| 11 PhD in Chemistry                                                                          | Add O           |
| 12 PhD in Management                                                                         | Add 🛛           |
| PhD in Humanities and Social Science                                                         | Add 😋           |
| Personal Education Document Upload                                                           |                 |
|                                                                                              |                 |
|                                                                                              |                 |

Click on "View" to proceed.

| 🛓 Personal         | Personal Details                                                                   |                                                                     |
|--------------------|------------------------------------------------------------------------------------|---------------------------------------------------------------------|
| Education          | Full Name Sudipta                                                                  | *Name Should be as per 10th Certificate                             |
| 🛓 Document Upload  | PWD Status         Select PWD Status         Category         Select Your Category | ▼ Blood Group Select Your Blood Group ▼                             |
| Freeze Application | Date Of Birth 12-Sep-1989                                                          | Gender Select Your Gender *                                         |
|                    | Nationality Indian                                                                 | Marital Status Select Your Marital Status                           |
|                    | Guardian's Name Enter your Father's / Guardian's Name                              | Emergency Phone No Enter your Emergency Phone No                    |
|                    | Guardian's Occupation Guardian's Occupation                                        | Relationship With Guardian Relationship With Guardian               |
|                    | Guardian's Phone Number Guardian's Phone Number                                    | Guardian's Alternate Phone Number Guardian's Alternate Phone Number |
|                    | Guardian's Email Guardian's Email                                                  | Guardian's Address Guardian's Address                               |
|                    | Guardian's City/Village Guardian's City/Village                                    | Guardian's Police/Station Guardian's Police Station.                |
|                    | Guardian's District Guardian's District.                                           | Guardian's State Guardian's State.                                  |
|                    | Guardian's PinCode Guardian's PinCode.                                             | Guardian's Country Select Your Guardian's Country                   |
|                    | Save Personal Details                                                              |                                                                     |
|                    |                                                                                    |                                                                     |
|                    |                                                                                    |                                                                     |
|                    | Communication Details                                                              |                                                                     |
|                    | Your Email sudiptatresher@gmail.com                                                | Alternate Email Alternate Email                                     |
|                    | Phone Number 9876543210                                                            | Alternate Number Alternate Number                                   |
|                    | Present Address Present Address                                                    | Present City/Village Present City/Village                           |
|                    | Present Police Station Present Police Station                                      | Present District Present District                                   |
|                    | Present State Present State                                                        | Present Zipcode Present PinCode/Zipcode                             |
|                    | Present Country Select Your Present Country                                        | Same As Present Address                                             |
|                    | Permanent Address Permanent Address                                                |                                                                     |
|                    | Permanent City/Village Permanent City/Village                                      | Permanent Police Station Permanent Police Station                   |
|                    | Permanent District Permanent District                                              | Permanent State Permanent State                                     |
|                    | Permanent Zipcode Permanent PinCode/Zipcode                                        | Permanent Country Select Your Permanent Country                     |
|                    | Save Communication Details                                                         |                                                                     |

By selecting each left panel (Personal, Education, Qualifying, Payment Details, Document upload and Freeze application). Fill up all the details.

|      | cation Details       |                          |                       |                 |              |                     |           |         |        |
|------|----------------------|--------------------------|-----------------------|-----------------|--------------|---------------------|-----------|---------|--------|
| Qual | lification           | Name                     | Board/university      | Discipline      | Passing Year | Percentage          | CGPA      | Highest | Delete |
| Q    | ualification Level * | Enter Qualification Name | Your Board/University | Your Discipline | Passing Year | Percentage Of marks | Your CGPA | O Set   |        |
|      |                      |                          |                       |                 |              |                     |           |         |        |

| My Applications      | Institute Fee Details                                                                                                   | Hostel Fee Details                                                                                                    |  |
|----------------------|----------------------------------------------------------------------------------------------------|----------------------------------------------------------------------------------------------------|--|
| 💄 Personal           |                                                                                                    |                                                                                                    |  |
| Education            |                                                                                                    | V                                                                                                    |  |
| 📥 Qualifying         | Seat acceptance fee of Rs. <b>57500</b> /- (which comprises of tuition fee of Rs. 15000/- and other fee of Rs. 42500/-) | Occupancy Type Double (Attached Bathroom)                                                                                                    |  |
| 🚍 Payment Details    |                                                                                                    |                                                                                                    |  |
| 1 Document Upload    |                                                                                                    | Hostel fee of Rs. <b>35500</b> /- (which comprises of Caution Money Deposit of Rs. 15000/- , Maintenance Charges of Rs. 7500/-, Seat Rent of Rs. 7500/- and Water & Electricity Charges of Rs. 5500/-) |  |
| A Freeze Application | Pay Institute Fee                                                                                                    |                                                                                                    |  |
|                      |                                                                                                    |                                                                                                    |  |
|                      |                                                                                                    | Pay Hostel Fee                                                                                                    |  |
|                      |                                                                                                    |                                                                                                    |  |

Institute fee and Hostel fee ( applicable for hostel accommodation only) to be paid through this screen as mentioned above.

| 👗 Personal                                                                               | ** Only PDF documents may be uploaded **              |                            |          |
|------------------------------------------------------------------------------------------|-------------------------------------------------------|----------------------------|----------|
| <ul> <li>■ Education</li> <li>▲ Document Upload</li> <li>▲ Freeze Application</li> </ul> | Class X Certificate [Max 500 Kb] *                    | Choose File No file chosen | Uphood   |
|                                                                                          | Class XII Certificate [Max 500 Kb] *                  | Choose File No file chosen | Uphaat   |
|                                                                                          | Provisional/Degree Certificate [Max 500 Kb] *         | Choose File No file chosen | Upbaat   |
|                                                                                          | Cast Certificate (SC/ST/OBC/EWS) [Max 500 Kb]         | Choose File No file chosen | Upload   |
|                                                                                          | Relieving Certificate (If Employed) [Max 500 Kb]      | Choose File No file chosen | Uphant   |
|                                                                                          | Score Card of GATE/UGC NET/CAT/GMAT/CSIR [Max 500 Kb] | Choose File No file chosen | Upbaat   |
|                                                                                          | Transfer Certificate [Max 500 Kb] *                   | Choose File No file chosen | Opticant |
|                                                                                          | Migration Certificate [Max 500 Kb]                    | Choose File No file chosen | Uptravel |
|                                                                                          | Aadhaar Card [Max 500 Kb] *                           | Choose File No file chosen | Upload   |
|                                                                                          | Proof of Student Bank Account in SBI [Max 500 Kb] *   | Choose File No file chosen | Upload   |
|                                                                                          | Payment Slip [Max 500 Kb] *                           | Choose File No file chosen | Optical  |
|                                                                                          |                                                       |                            |          |

## Upload all the required documents.

| राष्ट्रीय प्रौ<br><u>NATIONAL</u><br>उद्यम संस्<br>Enterpris | द्योगिकी संस्थान वारांगल<br><u>NSTITUTE OF TECHNOLOGY WARANGAL</u><br>ाधन योजना<br>e <b>Resource Planning</b> |                 |
|--------------------------------------------------------------|----------------------------------------------------------------------------------------------------|-----------------|
| Welcome Sudipta HOME LO                                      | SOUT                                                                                                    | Sammeron montag |
| My Applications     Personal     Education                   | Freeze Application                                                                                            |                 |
| ▲ Document Upload     Freeze Application                     |                                                                                                    |                 |

After completing all sections in the left panel, you must finally '**Freeze**' the application.

After freezing your application, the verification team will review it. If any queries are raised, you will need to upload the required documents again. Therefore, until your application is fully verified, you must regularly log in and check the status to ensure there are no pending actions.

Once the verification is complete, you will be able to see the screen shown below.

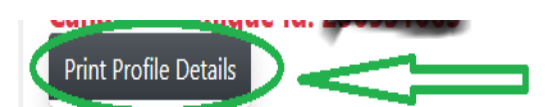

from your login take a printout and Submit the Profile during physical

Using the button reporting.

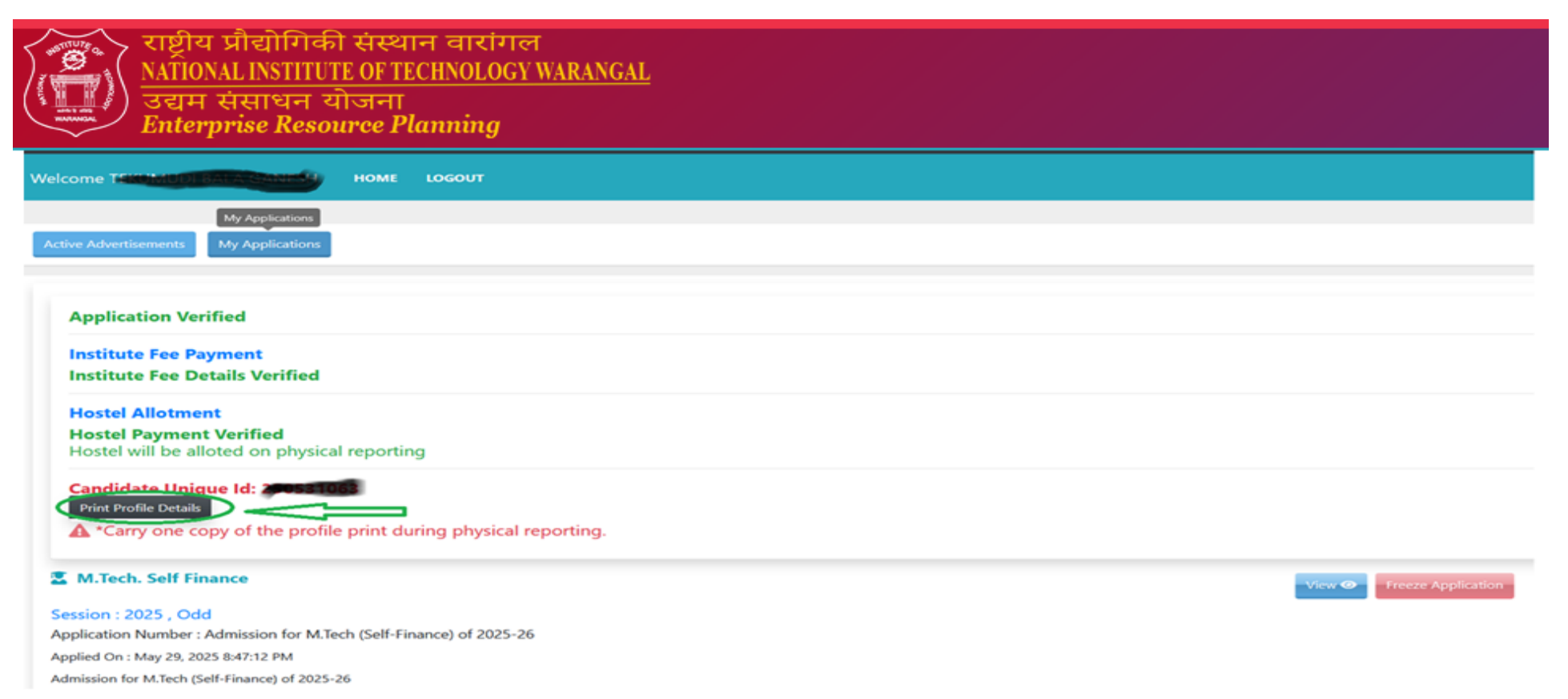